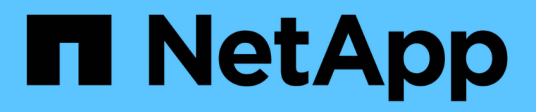

## Sostituire l'apparecchio

StorageGRID Appliances

NetApp June 13, 2024

This PDF was generated from https://docs.netapp.com/it-it/storagegrid-appliances/sg6100/replacing-sgf6112-appliance.html on June 13, 2024. Always check docs.netapp.com for the latest.

# Sommario

| Sostituire l'apparecchio                        | 1 |
|-------------------------------------------------|---|
| Sostituire l'appliance SGF6112                  | 1 |
| Sostituire la centralina SG6100-CN              | 4 |
| Sostituire lo storage controller E4000 (SG6160) | 6 |

# Sostituire l'apparecchio

## Sostituire l'appliance SGF6112

Potrebbe essere necessario sostituire l'apparecchio se non funziona in modo ottimale o se si è guastato.

## Prima di iniziare

- Si dispone di un apparecchio sostitutivo con lo stesso codice prodotto dell'apparecchio che si sta sostituendo.
- Sono presenti etichette per identificare ciascun cavo collegato all'apparecchio.
- · Lo hai fatto "posizionato fisicamente l'apparecchio".

## A proposito di questa attività

Il nodo StorageGRID non sarà accessibile durante la sostituzione dell'appliance. Se l'apparecchio funziona a sufficienza, è possibile eseguire uno spegnimento controllato all'inizio di questa procedura.

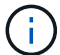

Se si sostituisce l'appliance prima di installare il software StorageGRID, potrebbe non essere possibile accedere al programma di installazione dell'appliance StorageGRID subito dopo aver completato questa procedura. Sebbene sia possibile accedere al programma di installazione dell'appliance StorageGRID da altri host sulla stessa sottorete dell'appliance, non è possibile accedervi da host su altre subnet. Questa condizione dovrebbe risolversi automaticamente entro 15 minuti (in caso di timeout di qualsiasi voce della cache ARP per l'appliance originale), oppure è possibile cancellare immediatamente la condizione cancellando manualmente le vecchie voci della cache ARP dal router o dal gateway locale.

## Fasi

- 1. Visualizzare le configurazioni correnti dell'appliance e registrarle.
  - a. Accedere all'apparecchio da sostituire:
    - i. Immettere il seguente comando: ssh admin@grid\_node\_IP
    - ii. Immettere la password elencata in Passwords.txt file.
    - iii. Immettere il seguente comando per passare a root: su -
    - iv. Immettere la password elencata in Passwords.txt file.

Una volta effettuato l'accesso come root, il prompt cambia da \$ a. #.

- b. Inserire: **run-host-command ipmitool lan print** Per visualizzare le configurazioni BMC correnti per l'appliance.
- 2. "Spegnere l'apparecchio".
- Se una delle interfacce di rete di questo dispositivo StorageGRID è configurata per DHCP, è necessario aggiornare le assegnazioni di lease DHCP permanenti sui server DHCP per fare riferimento agli indirizzi MAC del dispositivo sostitutivo. In questo modo si assicura che all'apparecchio siano assegnati gli indirizzi IP previsti.

Contattare l'amministratore della rete o del server DHCP per aggiornare le assegnazioni permanenti del lease DHCP. L'amministratore può determinare gli indirizzi MAC del dispositivo sostitutivo dai registri del server DHCP o esaminando le tabelle degli indirizzi MAC negli switch a cui sono collegate le porte

Ethernet del dispositivo.

- 4. Rimuovere e sostituire l'apparecchio:
  - a. Etichettare i cavi, quindi scollegare i cavi e i ricetrasmettitori di rete.

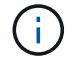

Per evitare prestazioni degradate, non attorcigliare, piegare, pizzicare o salire sui cavi.

- b. "Rimuovere l'apparecchio guasto dall'armadietto o dal rack".
- c. Prendere nota della posizione dei componenti sostituibili (due alimentatori, tre schede di rete e dodici unità SSD) nell'appliance guasta.

Le dodici unità si trovano nelle seguenti posizioni nello chassis (nella parte anteriore dello chassis con il pannello rimosso):

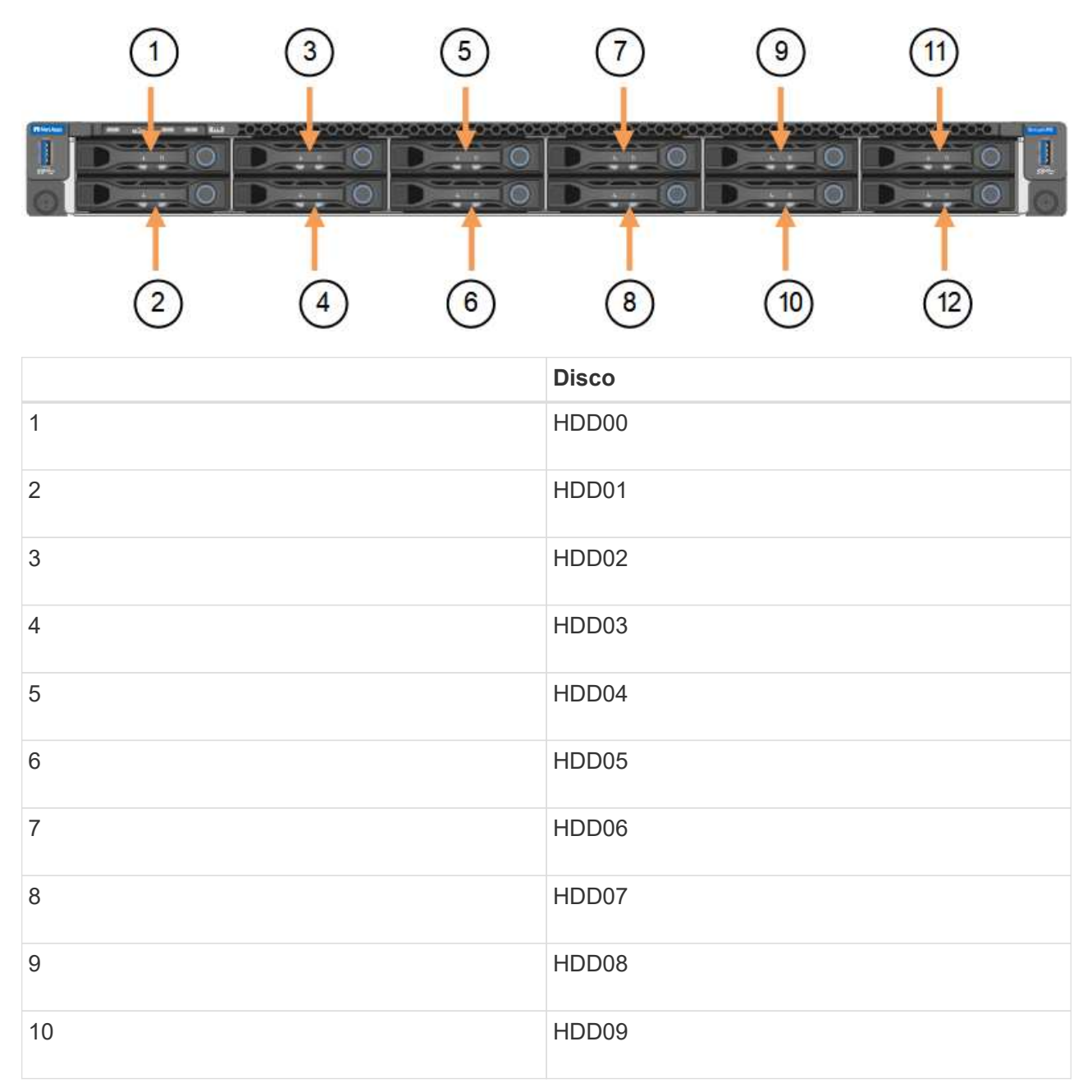

|    | Disco |
|----|-------|
| 11 | HDD10 |
| 12 | HDD11 |

d. Trasferire i componenti sostituibili sull'appliance sostitutiva.

Seguire le istruzioni di manutenzione fornite per reinstallare i componenti sostituibili.

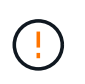

Se si desidera conservare i dati sui dischi, assicurarsi di inserire i dischi SSD negli stessi slot occupati nell'appliance guasta. In caso contrario, il programma di installazione dell'appliance visualizza un messaggio di avviso, quindi è necessario inserire le unità negli slot corretti e riavviare l'appliance prima che l'appliance possa ricongiungersi alla griglia.

- a. "Installare l'apparecchio sostitutivo nell'armadietto o nel rack".
- b. Sostituire i cavi e i ricetrasmettitori ottici.
- 5. Accendere l'apparecchio.
- 6. Se l'appliance sostituita ha abilitato la crittografia dell'unità hardware per le unità SED, è necessario "immettere la passphrase di crittografia dell'unità" per accedere ai dischi crittografati al primo avvio dell'appliance sostitutiva.
- 7. Attendete che l'apparecchio si unisca nuovamente alla griglia. Se l'appliance non si ricongiungerà alla griglia, seguire le istruzioni riportate nella home page del programma di installazione dell'appliance StorageGRID per risolvere eventuali problemi.

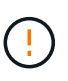

Per evitare la perdita di dati se il programma di installazione dell'appliance indica la necessità di apportare modifiche fisiche all'hardware, ad esempio lo spostamento dei dischi in slot diversi, spegnere l'appliance prima di apportare modifiche all'hardware.

- 8. Se l'appliance sostituita utilizzava un server di gestione delle chiavi (KMS) per gestire le chiavi di crittografia per la crittografia dei nodi, potrebbe essere necessaria una configurazione aggiuntiva prima che il nodo possa unirsi al grid. Se il nodo non si unisce automaticamente alla griglia, assicurarsi che queste impostazioni di configurazione siano state trasferite alla nuova appliance e configurare manualmente le impostazioni che non hanno la configurazione prevista:
  - "Configurare le connessioni StorageGRID"
  - "Configurare la crittografia dei nodi per l'appliance"
- 9. Accedere all'appliance sostituita:
  - a. Immettere il seguente comando: ssh admin@grid\_node\_IP
  - b. Immettere la password elencata in Passwords.txt file.
  - c. Immettere il seguente comando per passare a root: su -
  - d. Immettere la password elencata in Passwords.txt file.
- 10. Ripristinare la connettività di rete BMC per l'appliance sostituita. Sono disponibili due opzioni:
  - · Utilizzare IP statico, netmask e gateway
  - Utilizzare DHCP per ottenere un IP, una netmask e un gateway

i. Per ripristinare la configurazione BMC in modo che utilizzi un IP statico, una netmask e un gateway, immettere i seguenti comandi:

```
run-host-command ipmitool lan set 1 ipsrc static
```

run-host-command ipmitool lan set 1 ipaddr Appliance\_IP

run-host-command ipmitool lan set 1 netmask Netmask\_IP

## run-host-command ipmitool lan set 1 defgw ipaddr Default\_gateway

i. Per ripristinare la configurazione BMC in modo che utilizzi DHCP per ottenere un IP, una netmask e un gateway, immettere il seguente comando:

## run-host-command ipmitool lan set 1 ipsrc dhcp

- Dopo aver ripristinato la connettività di rete BMC, connettersi all'interfaccia BMC per controllare e ripristinare eventuali configurazioni BMC personalizzate aggiuntive applicate. Ad esempio, è necessario confermare le impostazioni per le destinazioni dei messaggi trap SNMP e le notifiche e-mail. Vedere "Configurare l'interfaccia BMC".
- 12. Verificare che il nodo appliance sia visualizzato in Grid Manager e che non vengano visualizzati avvisi.

## Al termine

Dopo aver sostituito il componente, restituire il componente guasto a NetApp, come descritto nelle istruzioni RMA fornite con il kit. Vedere " di restituzione della parte; sostituzioni" per ulteriori informazioni.

## Informazioni correlate

"Visualizzare gli indicatori di stato"

"Visualizzare i codici di avvio dell'appliance"

## Sostituire la centralina SG6100-CN

Potrebbe essere necessario sostituire la centralina SG6100-CN se non funziona in modo ottimale o se non funziona correttamente.

## Prima di iniziare

- Si dispone di un controller sostitutivo con lo stesso numero di parte del controller che si sta sostituendo.
- · Sono presenti etichette per identificare ciascun cavo collegato al controller.
- Il controller da sostituire nel data center è stato fisicamente posizionato.

## "Individuare il controller nel data center"

## A proposito di questa attività

Il nodo di archiviazione dell'appliance non sarà accessibile quando si sostituisce il controller SG6100-CN. Se la centralina SG6100-CN funziona a sufficienza, è possibile eseguire uno spegnimento controllato all'inizio di questa procedura.

Se si sostituisce il controller prima di installare il software StorageGRID, potrebbe non essere possibile accedere al programma di installazione dell'appliance StorageGRID subito dopo aver completato questa procedura. Sebbene sia possibile accedere al programma di installazione dell'appliance StorageGRID da altri host sulla stessa sottorete dell'appliance, non è possibile accedervi da host su altre subnet. Questa condizione dovrebbe risolversi entro 15 minuti (quando qualsiasi voce della cache ARP per il timeout del controller originale), oppure è possibile cancellare immediatamente la condizione cancellando manualmente le vecchie voci della cache ARP dal router o gateway locale.

## Fasi

- 1. Visualizzare le configurazioni correnti dell'appliance e registrarle.
  - a. Accedere all'apparecchio da sostituire:
    - i. Immettere il seguente comando: ssh admin@grid node IP
    - ii. Immettere la password elencata in Passwords.txt file.
    - iii. Immettere il seguente comando per passare a root: su -
    - iv. Immettere la password elencata in Passwords.txt file.

Una volta effettuato l'accesso come root, il prompt cambia da \$ a. #.

- b. Inserire: **run-host-command ipmitool lan print** Per visualizzare le configurazioni BMC correnti per l'appliance.
- 2. Se la centralina SG6100-CN funziona sufficientemente da consentire uno spegnimento controllato, "Spegnere la centralina SG6100-CN".
- 3. Se una delle interfacce di rete di questo dispositivo StorageGRID è configurata per DHCP, potrebbe essere necessario aggiornare le assegnazioni permanenti del lease DHCP sui server DHCP per fare riferimento agli indirizzi MAC del dispositivo sostitutivo. L'aggiornamento garantisce che all'appliance siano assegnati gli indirizzi IP previsti.
- 4. Rimuovere e sostituire la centralina SG6100-CN:
  - a. Etichettare e scollegare i cavi.

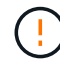

Per evitare prestazioni degradate, non attorcigliare, piegare, pizzicare o salire sui cavi.

- b. Rimuovere il controller guasto dal cabinet o dal rack.
- c. Installare il controller sostitutivo nel cabinet o nel rack.
- d. Sostituire i cavi.
- e. Accendere il controller e controllare i LED del controller.
- 5. Se l'appliance sostituita ha abilitato la crittografia dell'unità hardware per le unità SED, è necessario "immettere la passphrase di crittografia dell'unità" per accedere ai dischi crittografati al primo avvio dell'appliance sostitutiva.
- 6. Se l'appliance in cui è stato sostituito il controller utilizzava un server di gestione delle chiavi (KMS) per crittografare i dati, potrebbe essere necessaria una configurazione aggiuntiva prima che il nodo possa unirsi alla griglia. Se il nodo non si unisce automaticamente alla griglia, assicurarsi che queste impostazioni di configurazione siano state trasferite al nuovo controller e configurare manualmente le impostazioni che non hanno la configurazione prevista:
  - "Configurare i collegamenti di rete"

- "Configurare gli indirizzi IP StorageGRID"
- "Configurare la crittografia dei nodi per l'appliance"
- 7. Accedere all'appliance con il controller sostituito:
  - a. Immettere il seguente comando: ssh admin@grid\_node\_IP
  - b. Immettere la password elencata in Passwords.txt file.
  - c. Immettere il seguente comando per passare a root: su -
  - d. Immettere la password elencata in Passwords.txt file.
- 8. Ripristinare la connettività di rete BMC per l'appliance. Sono disponibili due opzioni:
  - · Utilizzare IP statico, netmask e gateway
  - · Utilizzare DHCP per ottenere un IP, una netmask e un gateway
    - i. Per ripristinare la configurazione BMC in modo che utilizzi un IP statico, una netmask e un gateway, immettere i seguenti comandi:

run-host-command ipmitool lan set 1 ipaddr Appliance\_IP

run-host-command ipmitool lan set 1 netmask Netmask\_IP

## run-host-command ipmitool lan set 1 defgw ipaddr Default\_gateway

i. Per ripristinare la configurazione BMC in modo che utilizzi DHCP per ottenere un IP, una netmask e un gateway, immettere il seguente comando:

## run-host-command ipmitool lan set 1 ipsrc dhcp

- Dopo aver ripristinato la connettività di rete BMC, connettersi all'interfaccia BMC per controllare e ripristinare eventuali configurazioni BMC personalizzate aggiuntive applicate. Ad esempio, è necessario confermare le impostazioni per le destinazioni dei messaggi trap SNMP e le notifiche e-mail. Vedere "Configurare l'interfaccia BMC".
- 10. Verificare che il nodo appliance sia visualizzato in Grid Manager e che non vengano visualizzati avvisi.

Dopo aver sostituito il componente, restituire il componente guasto a NetApp, come descritto nelle istruzioni RMA fornite con il kit. Vedere " di restituzione della parte; sostituzioni" per ulteriori informazioni.

## Sostituire lo storage controller E4000 (SG6160)

Potrebbe essere necessario sostituire un controller E4000 se non funziona in modo ottimale o se è guasto.

## Prima di iniziare

- Si dispone di un controller sostitutivo con lo stesso numero di parte del controller che si sta sostituendo.
- · Sono presenti etichette per identificare ciascun cavo collegato al controller.
- Si dispone di un braccialetto ESD o si sono prese altre precauzioni antistatiche.
- Hai un cacciavite Phillips n. 1.
- L'appliance di storage in cui si sta sostituendo il controller nel data center è stata fisicamente posizionata.

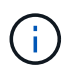

Non fare affidamento sulle istruzioni e-Series per sostituire un controller nell'appliance StorageGRID, perché le procedure non sono le stesse.

## A proposito di questa attività

È possibile determinare se si dispone di un controller guasto in due modi:

- Un avviso di Grid Manager indica una condizione di errore dello storage controller e il responsabile del ripristino (o il responsabile del sistema di SANtricity) chiede di sostituire il controller.
- Il LED di attenzione ambra sul controller è acceso, a indicare che il controller è guasto.

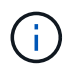

Se entrambi i controller dello shelf hanno i LED di attenzione accesi, contattare il supporto tecnico per assistenza.

Se l'appliance contiene due controller di storage, è possibile sostituire uno dei controller mentre l'appliance è accesa ed esegue operazioni di lettura/scrittura, a condizione che siano soddisfatte le seguenti condizioni:

- Il secondo controller nello shelf ha uno stato ottimale.
- Il campo **OK per rimuovere** nell'area Dettagli del guru del ripristino in Gestione sistema di SANtricity visualizza **Sì**, a indicare che è possibile rimuovere questo componente in tutta sicurezza.

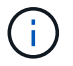

Se possibile, impostare l'apparecchio in modalità di manutenzione per questa procedura di sostituzione per ridurre al minimo l'impatto potenziale di errori o guasti imprevisti.

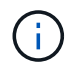

Se il secondo controller nello shelf non ha uno stato ottimale o se il Recovery Guru indica che non è possibile rimuovere il controller, contattare il supporto tecnico.

## Fase 1: Preparare la centralina sostitutiva

Preparare la centralina E4000 sostitutiva.

## Fasi

1. Disimballare il nuovo controller e impostarlo su una superficie piana e priva di elettricità statica.

Conservare il materiale di imballaggio da utilizzare per la spedizione del controller guasto.

2. Individuare le etichette dell'indirizzo MAC e del numero di parte FRU sul retro del controller sostitutivo.

## Passaggio 2: Portare il controller offline

Prepararsi a rimuovere il controller guasto e a portarlo offline. È possibile utilizzare Gestione di sistema di SANtricity per eseguire questa procedura.

## Fasi

1. Verificare che il numero di parte sostitutivo del controller guasto sia lo stesso del numero di parte FRU del controller sostitutivo.

Quando un controller presenta un guasto e deve essere sostituito, il codice del ricambio viene visualizzato nell'area Details (Dettagli) del Recovery Guru. Se è necessario trovare questo numero manualmente, consultare la scheda **base** del controller.

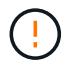

**Possibile perdita di accesso ai dati e n. 8212;** se i due codici ricambio non sono gli stessi, non tentare questa procedura.

2. Eseguire il backup del database di configurazione.

Se si verifica un problema durante la rimozione di un controller, è possibile utilizzare il file salvato per ripristinare la configurazione. Il sistema salva lo stato corrente del database di configurazione RAID, che include tutti i dati per i gruppi di volumi e i pool di dischi sul controller.

- a. Selezionare Support > Support Center > Diagnostics.
- b. Selezionare Collect Configuration Data (raccolta dati di configurazione).
- c. Fare clic su **Collect**.

Il file viene salvato nella cartella Download del browser con il nome **configurationData-<arrayName>-** <**dateTime>.7z**.

3. Raccogliere i dati di supporto per l'appliance.

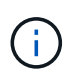

La raccolta dei dati di supporto prima e dopo la sostituzione di un componente consente di inviare una serie completa di registri al supporto tecnico se la sostituzione non risolve il problema.

Se si verifica un problema durante la rimozione di un controller, è possibile utilizzare il file salvato per risolvere il problema. Il sistema salva i dati di inventario, stato e performance relativi all'array di storage in un singolo file.

- a. Selezionare Support > Support Center > Diagnostics.
- b. Selezionare Collect Support Data.
- c. Fare clic su Collect.
- 4. Portare offline il controller che si intende sostituire.

## Fase 3: Rimuovere il contenitore della centralina

Rimuovere un contenitore del controller.

## Fasi

- 1. Indossare un braccialetto ESD o adottare altre precauzioni antistatiche.
- 2. Etichettare ciascun cavo collegato al contenitore del controller.
- 3. Scollegare tutti i cavi dal contenitore del controller.

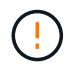

Per evitare prestazioni degradate, non attorcigliare, piegare, pizzicare o salire sui cavi.

- 4. Premere il fermo sulla maniglia della camma fino a sganciarla, aprire completamente la maniglia della camma per sganciare il contenitore della centralina dalla piastra centrale, quindi, con due mani, estrarre il contenitore della centralina dal telaio.
- 5. Posizionare il controller su una superficie piana e priva di scariche elettrostatiche con il coperchio rimovibile rivolto verso l'alto.
- 6. Aprire il coperchio premendo i pulsanti blu sui lati del contenitore del controller per rilasciare il coperchio, quindi ruotare il coperchio verso l'alto e verso l'esterno del contenitore del controller.

## Fase 4: Determinare le parti da trasferire alla centralina sostitutiva

Il controller sostitutivo potrebbe essere fornito con componenti preinstallati. Determinare quali parti devono essere trasferite al contenitore della centralina di ricambio.

- 1. Posizionare il controller sostitutivo su una superficie piana e priva di elettricità statica con il coperchio rimovibile rivolto verso l'alto.
- 2. Aprire il coperchio premendo i pulsanti blu sui lati del contenitore del controller per rilasciare il coperchio, quindi ruotare il coperchio verso l'alto e verso l'esterno del contenitore del controller.
- 3. Determinare se il controller sostitutivo contiene una batteria e/o DIMM. In caso contrario, reinstallare il coperchio del controller e passare a. Fase 8: Sostituire la centralina. Altrimenti:
  - Se il controller sostitutivo non include una batteria o un modulo DIMM, passare a. Fase 5: Rimuovere la batteria.
  - Se il controller sostitutivo include una batteria ma non un modulo DIMM, passare a. Fase 6: Spostare i DIMM.

## Fase 5: Rimuovere la batteria

Rimuovere la batteria dalla centralina danneggiata e installarla nella centralina di sostituzione, se necessario.

## Fasi

- 1. Rimuovere la batteria dal contenitore della centralina:
  - a. Premere il pulsante blu sul lato del contenitore della centralina.
  - b. Far scorrere la batteria verso l'alto finché non si libera dalle staffe di supporto, quindi estrarre la batteria dal contenitore della centralina.
  - c. Scollegare la spina della batteria premendo il fermaglio posto sulla parte anteriore della spina della batteria per sganciarla dalla presa, quindi scollegare il cavo della batteria dalla presa.

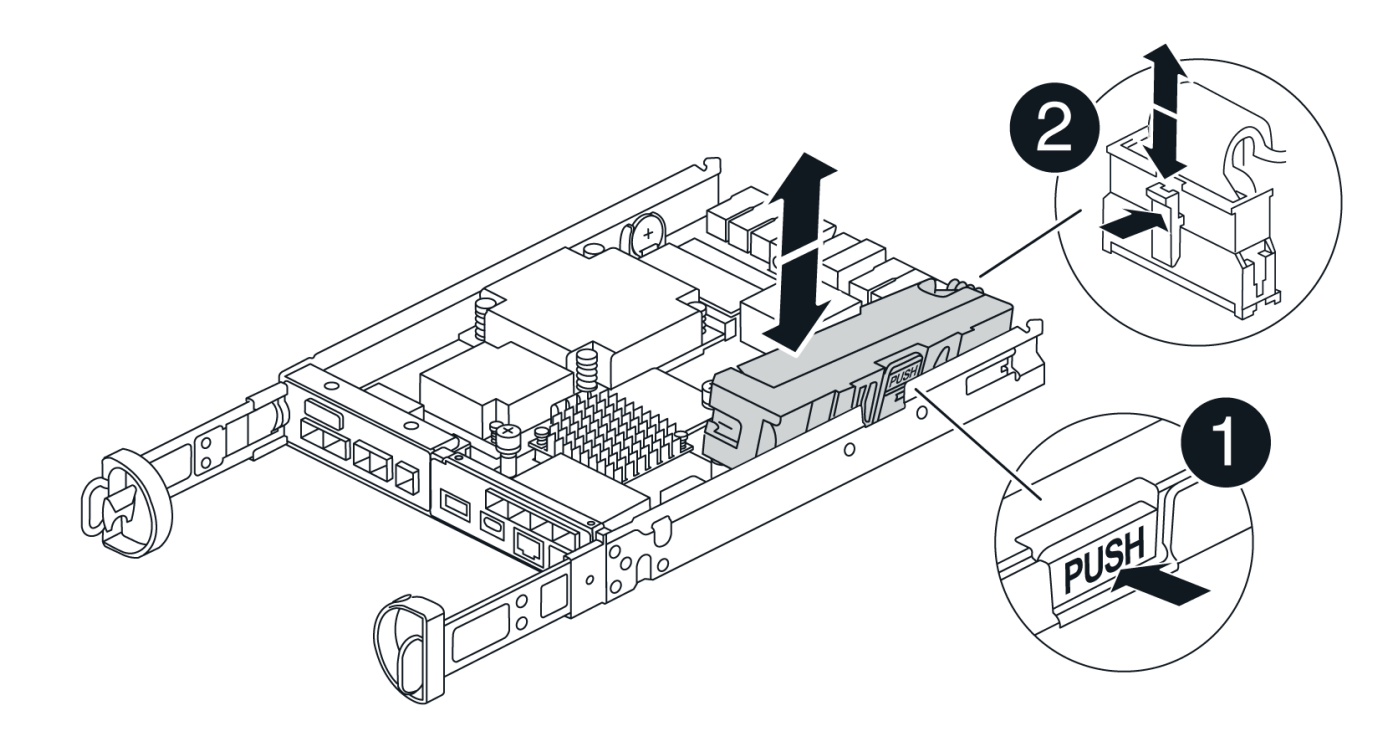

| 0                                          |
|--------------------------------------------|
| Linguetta di rilascio della batteria       |
| 2                                          |
| Connettore di alimentazione della batteria |

- 2. Spostare la batteria sul contenitore della centralina di ricambio e montarla:
  - a. Allineare la batteria alle staffe di supporto sulla parete laterale in lamiera, ma non collegarla. Si collegherà quando gli altri componenti verranno spostati nel contenitore della centralina di ricambio.
- 3. Se il controller sostitutivo dispone di moduli DIMM preinstallati, passare a. Fase 7: Installare la batteria. In caso contrario, passare alla fase successiva.

## Fase 6: Spostare i DIMM

Rimuovere i moduli DIMM dal contenitore del controller danneggiato e installarli nel contenitore del controller sostitutivo.

## Fasi

1. Individuare i moduli DIMM sul contenitore del controller.

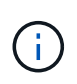

Annotare la posizione del DIMM negli zoccoli in modo da poter inserire il DIMM nella stessa posizione nel contenitore del controller sostitutivo e con l'orientamento corretto. Rimuovere i moduli DIMM dal contenitore del controller danneggiato:

a. Estrarre il modulo DIMM dal relativo slot spingendo lentamente verso l'esterno le due linguette di espulsione dei moduli DIMM su entrambi i lati del modulo DIMM.

II DIMM ruota leggermente verso l'alto.

b. Ruotare il modulo DIMM fino in fondo, quindi estrarlo dallo zoccolo.

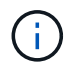

Tenere il modulo DIMM per i bordi in modo da evitare di esercitare pressione sui componenti della scheda a circuiti stampati del modulo DIMM.

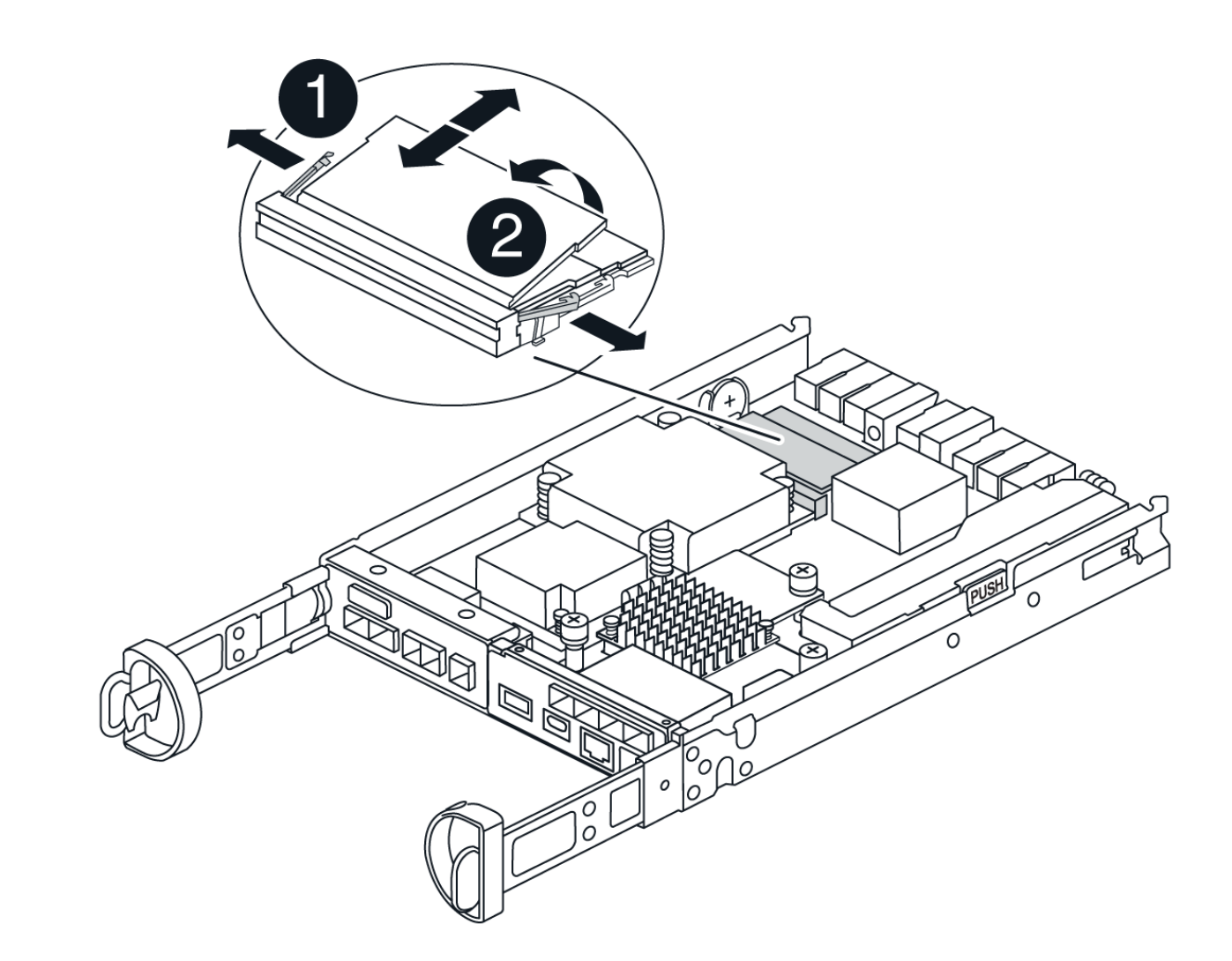

| 1                         |  |
|---------------------------|--|
| Schede di espulsione DIMM |  |
| 2                         |  |
| DIMM                      |  |

- 2. Verificare che la batteria non sia collegata al contenitore della centralina di ricambio.
- 3. Installare i DIMM nel controller sostitutivo nello stesso punto in cui si trovavano nel controller compromesso:
  - a. Spingere con cautela, ma con decisione, il bordo superiore del DIMM fino a quando le linguette dell'espulsore non scattano in posizione sulle tacche alle estremità del DIMM.

Il DIMM si inserisce saldamente nello slot, ma dovrebbe essere inserito facilmente. In caso contrario, riallineare il DIMM con lo slot e reinserirlo.

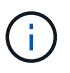

Esaminare visivamente il DIMM per verificare che sia allineato in modo uniforme e inserito completamente nello slot.

- 4. Ripetere questa procedura per l'altro DIMM.
- 5. Se la centralina sostitutiva è dotata di una batteria preinstallata, passare a. Fase 8: Sostituire la centralina. In caso contrario, passare alla fase successiva.

## Fase 7: Installare la batteria

Installare la batteria nel contenitore del controller di ricambio.

## Fasi

1. Inserire nuovamente la spina batteria nella presa sul contenitore della centralina.

Assicurarsi che la spina sia bloccata nella presa della batteria sulla scheda madre.

- 2. Allineamento della batteria con le staffe di supporto sulla parete laterale in lamiera.
- 3. Far scorrere la batteria verso il basso fino a quando il dispositivo di chiusura della batteria non si aggancia e scatta nell'apertura sulla parete laterale.
- 4. Rimontare il coperchio del contenitore della centralina e bloccarlo in posizione.

## Fase 8: Sostituire la centralina

Installare il controller sostitutivo e verificare che il nodo sia rientrato nella griglia.

## Fasi

- 1. Installare il controller sostitutivo nell'appliance.
  - a. Capovolgere il controller, in modo che il coperchio rimovibile sia rivolto verso il basso.
  - b. Con la maniglia della camma in posizione aperta, far scorrere il controller fino in fondo nell'apparecchio.
  - c. Spostare la maniglia della camma verso sinistra per bloccare il controller in posizione.
  - d. Sostituire i cavi.
  - e. Se il controller originale utilizzava DHCP per l'indirizzo IP, individuare l'indirizzo MAC sull'etichetta sul retro del controller sostitutivo. Chiedere all'amministratore di rete di associare il DNS/rete e l'indirizzo IP del controller rimosso con l'indirizzo MAC del controller sostitutivo.

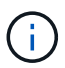

Se il controller originale non ha utilizzato DHCP per l'indirizzo IP, il nuovo controller adotterà l'indirizzo IP del controller rimosso.

- 2. Portare il controller online utilizzando Gestione di sistema di SANtricity:
  - a. Selezionare hardware.
  - b. Se la figura mostra le unità, selezionare Controller e componenti.
  - c. Selezionare il controller che si desidera mettere in linea.
  - d. Selezionare **Place Online** (Esegui online) dal menu di scelta rapida e confermare che si desidera eseguire l'operazione.
- 3. All'avvio del controller, controllare i LED del controller.
  - II LED di attenzione ambra sul controller si accende e poi si spegne, a meno che non si verifichi un errore.
  - I LED del collegamento host potrebbero essere accesi, lampeggianti o spenti, a seconda

dell'interfaccia host.

4. Quando il controller torna in linea, verificare che lo stato sia ottimale e controllare i LED di attenzione dello shelf di controller.

Se lo stato non è ottimale o se uno dei LED attenzione è acceso, verificare che tutti i cavi siano inseriti correttamente e che il contenitore del controller sia installato correttamente. Se necessario, rimuovere e reinstallare il contenitore del controller.

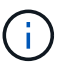

Se non si riesce a risolvere il problema, contattare il supporto tecnico.

- 5. Se necessario, ridistribuire tutti i volumi al proprietario preferito utilizzando Gestione di sistema di SANtricity.
  - a. Selezionare archiviazione > volumi.
  - b. Selezionare More > redistribuisci volumi.
- 6. Raccogliere i dati di supporto per lo storage array utilizzando Gestione di sistema di SANtricity.
  - a. Selezionare Support > Support Center > Diagnostics.
  - b. Selezionare Collect Support Data.
  - c. Fare clic su Collect.

Il file viene salvato nella cartella Download del browser con il nome support-data.7z.

7. Se l'apparecchio è stato impostato in modalità di manutenzione durante questa procedura, uscire dalla modalità di manutenzione e attendere il riavvio del nodo e riconnettersi alla griglia. Questo processo può richiedere fino a 20 minuti. Quindi, in Grid Manager, verificare che la pagina dei nodi visualizzi uno stato

normale (icona con un segno di spunta verde) 🧭 a sinistra del nome del nodo) per il nodo appliance, che indica che non sono attivi avvisi e che il nodo è connesso alla griglia.

| DASHBOARD   | Nodoc                             |                    |                      |                          |                      |
|-------------|-----------------------------------|--------------------|----------------------|--------------------------|----------------------|
| ALERTS 🥝 🔨  | NOUES                             |                    |                      |                          |                      |
| Current     | View the list and status of sites | and grid nodes.    |                      |                          |                      |
| Resolved    | Sector 1                          | 0                  |                      |                          |                      |
| Silences    | Search                            | Q                  |                      |                          | Total node count: 14 |
| Rules       | Name 👔 💠                          | Туре 💠             | Object data used 🧿 🍦 | Object metadata used 💡 💠 | CPU usage 🧿 💠 🗍      |
| Email setup |                                   |                    |                      |                          |                      |
| NODES       | StorageGRID Deployment            | Grid               | 0%                   | 0%                       | -                    |
| TENANTS     | ∧ Data Center 1                   | Site               | 0%                   | 0%                       | -                    |
|             | OC1-ADM1                          | Primary Admin Node |                      | _                        | 21%                  |
| MAINTENANCE | Ø DC1-ARC1                        | Archive Node       |                      | -                        | 8%                   |
| SUPPORT     | Ø DC1-G1                          | Gateway Node       | -                    |                          | 10%                  |
|             | 🖉 DC1-S1                          | Storage Node       | 0%                   | 0%                       | 29%                  |

## Quali sono le prossime novità?

La sostituzione del controller è completata. È possibile riprendere le normali operazioni.

Dopo aver sostituito il componente, restituire il componente guasto a NetApp, come descritto nelle istruzioni RMA fornite con il kit. Vedere " di restituzione della parte; sostituzioni" per ulteriori informazioni.

## Informazioni sul copyright

Copyright © 2024 NetApp, Inc. Tutti i diritti riservati. Stampato negli Stati Uniti d'America. Nessuna porzione di questo documento soggetta a copyright può essere riprodotta in qualsiasi formato o mezzo (grafico, elettronico o meccanico, inclusi fotocopie, registrazione, nastri o storage in un sistema elettronico) senza previo consenso scritto da parte del detentore del copyright.

Il software derivato dal materiale sottoposto a copyright di NetApp è soggetto alla seguente licenza e dichiarazione di non responsabilità:

IL PRESENTE SOFTWARE VIENE FORNITO DA NETAPP "COSÌ COM'È" E SENZA QUALSIVOGLIA TIPO DI GARANZIA IMPLICITA O ESPRESSA FRA CUI, A TITOLO ESEMPLIFICATIVO E NON ESAUSTIVO, GARANZIE IMPLICITE DI COMMERCIABILITÀ E IDONEITÀ PER UNO SCOPO SPECIFICO, CHE VENGONO DECLINATE DAL PRESENTE DOCUMENTO. NETAPP NON VERRÀ CONSIDERATA RESPONSABILE IN ALCUN CASO PER QUALSIVOGLIA DANNO DIRETTO, INDIRETTO, ACCIDENTALE, SPECIALE, ESEMPLARE E CONSEQUENZIALE (COMPRESI, A TITOLO ESEMPLIFICATIVO E NON ESAUSTIVO, PROCUREMENT O SOSTITUZIONE DI MERCI O SERVIZI, IMPOSSIBILITÀ DI UTILIZZO O PERDITA DI DATI O PROFITTI OPPURE INTERRUZIONE DELL'ATTIVITÀ AZIENDALE) CAUSATO IN QUALSIVOGLIA MODO O IN RELAZIONE A QUALUNQUE TEORIA DI RESPONSABILITÀ, SIA ESSA CONTRATTUALE, RIGOROSA O DOVUTA A INSOLVENZA (COMPRESA LA NEGLIGENZA O ALTRO) INSORTA IN QUALSIASI MODO ATTRAVERSO L'UTILIZZO DEL PRESENTE SOFTWARE ANCHE IN PRESENZA DI UN PREAVVISO CIRCA L'EVENTUALITÀ DI QUESTO TIPO DI DANNI.

NetApp si riserva il diritto di modificare in qualsiasi momento qualunque prodotto descritto nel presente documento senza fornire alcun preavviso. NetApp non si assume alcuna responsabilità circa l'utilizzo dei prodotti o materiali descritti nel presente documento, con l'eccezione di quanto concordato espressamente e per iscritto da NetApp. L'utilizzo o l'acquisto del presente prodotto non comporta il rilascio di una licenza nell'ambito di un qualche diritto di brevetto, marchio commerciale o altro diritto di proprietà intellettuale di NetApp.

Il prodotto descritto in questa guida può essere protetto da uno o più brevetti degli Stati Uniti, esteri o in attesa di approvazione.

LEGENDA PER I DIRITTI SOTTOPOSTI A LIMITAZIONE: l'utilizzo, la duplicazione o la divulgazione da parte degli enti governativi sono soggetti alle limitazioni indicate nel sottoparagrafo (b)(3) della clausola Rights in Technical Data and Computer Software del DFARS 252.227-7013 (FEB 2014) e FAR 52.227-19 (DIC 2007).

I dati contenuti nel presente documento riguardano un articolo commerciale (secondo la definizione data in FAR 2.101) e sono di proprietà di NetApp, Inc. Tutti i dati tecnici e il software NetApp forniti secondo i termini del presente Contratto sono articoli aventi natura commerciale, sviluppati con finanziamenti esclusivamente privati. Il governo statunitense ha una licenza irrevocabile limitata, non esclusiva, non trasferibile, non cedibile, mondiale, per l'utilizzo dei Dati esclusivamente in connessione con e a supporto di un contratto governativo statunitense in base al quale i Dati sono distribuiti. Con la sola esclusione di quanto indicato nel presente documento, i Dati non possono essere utilizzati, divulgati, riprodotti, modificati, visualizzati o mostrati senza la previa approvazione scritta di NetApp, Inc. I diritti di licenza del governo degli Stati Uniti per il Dipartimento della Difesa sono limitati ai diritti identificati nella clausola DFARS 252.227-7015(b) (FEB 2014).

## Informazioni sul marchio commerciale

NETAPP, il logo NETAPP e i marchi elencati alla pagina http://www.netapp.com/TM sono marchi di NetApp, Inc. Gli altri nomi di aziende e prodotti potrebbero essere marchi dei rispettivi proprietari.